## 外部ファイルの作成

| Name                                               | Extension                     | Description                                                  |     | - |
|----------------------------------------------------|-------------------------------|--------------------------------------------------------------|-----|---|
| GSMAP                                              | asc                           | USGS GSMAP format                                            |     |   |
| DIMS                                               | img                           | IDIMS IDIPS format                                           |     |   |
| NFO                                                | nit                           | INFO database format                                         |     |   |
| IP2                                                | jp2                           | JPEG-2000 JP2 format                                         |     |   |
| IPEG                                               | ipg, ipeg                     | JPEG format                                                  |     |   |
| LVT                                                | lvt                           | LVT film recorder format                                     |     |   |
| MICROBRIAN                                         | img                           | MicroBrian format                                            |     |   |
| MIF                                                | mif                           | Mapinfo Interchange Format                                   | 💌 😼 |   |
| MIPS-EXTERNAL                                      | mip                           | DOS MIPS' External database format                           |     |   |
| MOSS                                               | mos                           | Map Overlay and Statistical System format                    | P 5 |   |
| MRSID                                              | sid                           | Multiresolution Seamless Image Database                      |     |   |
| NITF2.1                                            | ntf                           | NIMA National Imagery Transfer Format 2.1                    |     |   |
| PCI                                                | pix                           | PCI image format                                             |     |   |
| PCX 🧒                                              | рсх                           | PCX format                                                   |     |   |
| PNG                                                | png                           | Portable Network Graphics format                             |     |   |
| PCX<br>PNG<br>- Objects to Expor<br>Select Objects | pcx<br>png<br>t<br>Remove Rem | PCX format<br>PCX format<br>Portable Network Graphics format | ğ   |   |

TNTmips のエクスポート処理では プロジェクトファイルのデータを多く の種類のラスタ、ベクタ、シェイプ、 CAD、TIN、データベース等の外部 フォーマットのファイルに変換できま す。エクスポート処理は TNTmips お よび TNTedit で可能ですが、TNTview や TNTlite にその機能はありません。

ファイルかフォーマットの2つの 方法で指定ができた TNTmips のイン ポート処理とは違い、エクスポート処 理ではまず出力ファイルフォーマッ トを選ぶ必要があります。ファイル フォーマットを選ぶことで選択可能な オブジェクトタイプが決定します。ベ クタや CAD オブジェクトは数種類の ファイル形式へエクスポートできま す。また、VRML へのエクスポートは ラスタ、ベクタ、TIN を入力として使 えます。複数のオブジェクトを選んで

エクスポート可能ですが、全てが同じオブジェクトタイプである必要があります。ラスタ出力では選択できるオブジェ クトの範囲が狭くなります (例えば、PCI ヘエクスポートするには 16bit または 24bit コンポジットカラーのラスタオブ ジェクトは選択できません)。

エクスポート処理では対応している全フォーマットのリストがまず開きます。このリストは名前、拡張子、説明の各 見出しカラムをクリックすると並び替えできます。エクスポートしたいオブジェクトタイプに対応するアイコンを選ぶ とフォーマットのリストが短くなり、選択しやすくなります。同様に、出力フォーマットの拡張子を入力するとリスト が減ります。その拡張子のファイルが1種類しかなければ、3文字全てを入力すると、リストは1つだけになります。 しかし、拡張子の中には.imgのように複数のフォーマットに関係しているものも あります。

の例

エクスポートするオブジェクトを選択せずに [次 (Next)] ボタンをクリックする と、オブジェクトを選択するようプロンプトが出ます。エクスポートのフォーマッ トが指定されると〈エクスポートパラメタ (Export Parameters)〉ウィンドウの内 容が決まります。選択したフォーマットにジオリファレンス情報が含まれない場 合は、どのようにするかをユーザが指示します。ラスタにはヌル値や圧縮に関連 した選択肢もあります。1回のエクスポートで選択するオブジェクトは同じエクス ポートパラメタに従う必要があります。例えば、複数のベクタを、ArcViewのシェ イプファイル形式のようにスタイルと1個の属性テーブルだけがサポートされて いるフォーマットにエクスポートする場合、スタイル割当テーブルと属性テーブ ルは全ベクタオブジェクトで同じ名前でなければなりません。〈エクスポートパラ メタ〉ウィンドウでヌル値として[ソースに従う (From Source)] が指定されてい る場合は、エクスポートする複数のラスタのヌル値はラスタ毎に違っていてもか まいません。

| 000                        | X Question                                                     |                      |
|----------------------------|----------------------------------------------------------------|----------------------|
| The export format you have | ust selected is not suitable for the geodata objects currently | selected for export. |
| Clear unsuitable objects?  |                                                                |                      |
|                            |                                                                | Ves No               |
| オブジェクトを選択した後               | 。<br>ミにエクスポートするフォーマットを変更したい                                    |                      |
| 昜合や、単に他のエクスオ               | 《ートを行おうとして前のエクスポート処理での                                         |                      |
| オブジェクトを削除し忘れ               | ιていた場合や、選択したオブジェクトに対して                                         | エクスポート               |
| 不適切なフォーマットを新               | fたに選択する場合、矛盾するオブジェクトをリ                                         | パラメタの別               |

ストから消去するかどうか聞かれます。

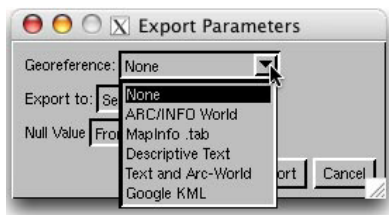

エクスポートパラメータの例。上がラスタの ジオリファレンス、下がヌル値の選択肢の例。

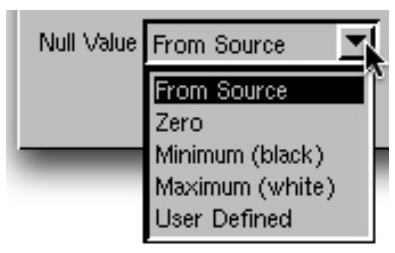

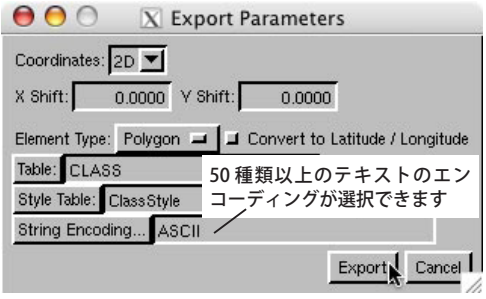